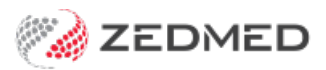

## Batching invoices and receipts

Last Modified on 03/06/2024 9:40 am AEST

The batch feature allows suppressed invoices to be batched together <u>for 3rd party payers</u> like the TAC and is commonly used in hospitals. The feature can create a batch statement and receipt a batch of invoices when payment from a 3rd party is received.

## Create a 3rd party batch

Batch together suppressed invoices and create a statement that can be used for billing a 3rd party payer.

To create a batch:

- 1. Select Zedmed's Management Tab.
- 2. Select 3rd Party Batch > Select Create Batches for 3rd Party Payers.

The Create Batches for 3rd Party Payers screen will open.

- 3. Select the search icon on the Payer field.
- 4. Use the **Find Account Payer** pop-up to enter the name of the payer and select **Find**.
- 5. Select the payer from the list.
- 6. Select the Branch.
- 7. In the **Doctor** field, select **ALL** or a specific doctor.

The invoices for the selected criteria will appear, and these invoices can be batched together.

| Create Batch | nes for | 3rd Party Pay  | ers        |                |                   |                |       |               |                  |           |         |
|--------------|---------|----------------|------------|----------------|-------------------|----------------|-------|---------------|------------------|-----------|---------|
| Payer        | Transp  | ort Accident C | Commission | $\bigcirc$     |                   | Claim ID       |       |               | Order Invoi      | ce Number | ~       |
| Branch       | Branch  | 11             |            | ~              |                   |                |       |               |                  |           |         |
| Doctor       | Fuller, | Igor           |            | ~              |                   | New Manual Cla | im    |               |                  |           |         |
|              | 04/05/  | 2022 🖨         | 03/06/2022 | :              |                   | Created On     | Mauri | Claim         |                  |           |         |
|              | Exd     | ude Unbatche   | d Invoices |                |                   | First Paid On  | No P  | ayment        | ts               |           |         |
|              | Star    | ndard Header   | Custo      | mised Header   |                   |                |       |               |                  |           |         |
| 4 Invoices   |         | ID #           | Date       | File #         | Patient           | Brn            | Doc   | s             | Total            | Paid      | Balance |
| Current      |         |                |            |                |                   |                |       |               | 475.51           |           | 475.51  |
| Inv (O)      | i       | 1              | 01/06/2022 | C11            | Gregory, Isabelle | MED            | IF    | CU            | 214.98           |           | 214.98  |
| Inv (O)      | i       | 3              | 01/06/2022 | C13            | Giles, Elaina     | MED            | IF    | CU            | 69.59            |           | 69.59   |
| Inv (O)      | x       | 4              | 01/06/2022 | <del>C18</del> | Bates, Ferdinand  | MEC            | ₽     | <del>CU</del> | 208.35           |           | 208.35  |
| Inv (O)      | i       | 5              | 01/06/2022 | 22             | Jones, Mr Happy   | MED            | IF    | CU            | 52.18            |           | 52.18   |
| Inv (O)      | x       | 6              | 01/06/2022 | <del>C67</del> | Abbott, Gabriel   | MED            | Ŧ     | €₩            | <del>96.07</del> |           | 96.07   |
| Inv (O)      | i       | 13             | 02/06/2022 | A34            | Carey, Bernard    | MED            | IF    | CU            | 138.76           |           | 138.76  |
| Inv (O)      | 1       | 13             | 02/06/2022 | A34            | Carey, Bernard    | MEC            | IF    | CU            | 138.76           |           | 138     |
| Dent         |         | Tender         |            |                |                   | New Date       |       |               |                  |           | dee     |

8. Select the invoices to be included in the batch.

- Use the **Exclude** button to exclude an invoice from the batch.
- Use the Include button to add back an excluded invoice.

Excluded invoices will be grey with a line through them.

- 9. If a doctor has their own header, and all invoices are for the same doctor, use **Customised Header**.
- 10. Enter a claim number into the **Claim ID** field.

This is a text field for the practice's own numbering system.

- 11. Select Batch.
- 12. The printer screen will open and you can print out the statement or select PDF to save a local copy.

The statement includes a TO field for the payer, the total for each invoice and the total value of all invoices in the batch.

The New Batch button is used to create another batch from the remaining unbatched invoices.

## Receipt a 3rd party batch

Manually receipt a batch of invoices when payment is received by a third-party payer.

To receipt a batch:

- 1. Select Zedmed's Management Tab.
- 2. Select 3rd Party Batch.
- 3. Select Batch Enquiry for 3rd Party Payers.

The Batch Enquiry for 3rd Party Payers screen will open.

- 4. Select the search icon on the Payer field.
- 5. Use the Find Account Payer pop-up to enter the name of the payer and select Find.
- 6. Select the payer from the list.
- 7. Select the Branch.
- 8. In the doctor field, select **ALL** or a specific doctor.

The batches for the selected criteria will be displayed.

| Batch En | quiry for 3rd Pa | rty Payers    |            |              |          |          |            |              |             |         | 2    |
|----------|------------------|---------------|------------|--------------|----------|----------|------------|--------------|-------------|---------|------|
| Payer    | Transport Accide | ent Commissio | n          | Q            |          | Batches  | Outsta     | nding MANual |             | ~       |      |
| Branch   | Branch 1         |               |            | ~            |          | Selected | Batch(e    | s)           |             | 0       |      |
| Doctor   | Fuller, Igor     |               |            | ~            |          | Selected | Batch T    | otal         |             | 0.00    |      |
|          | 04/05/2022       |               | 03/06/2022 | ]            |          | Clear    | r Selectio | n            |             |         |      |
| Stat     | tus Claim #      | Туре          | Date       | Transmission | Pay Date | Br       | Dr         | Total Value  | Outstanding | Deposit |      |
|          | 56465            | MAN           | 3/06/2022  |              |          | MED      | IF         | 356.60       | 356.60      | )       | 0.00 |
| 3        | 345FA            | MAN           | 3/06/2022  |              |          | MED      | IF         | 284.57       | 284.57      |         | 0.00 |
|          |                  |               |            |              |          |          |            |              |             |         |      |

Before receipting, the batch's total must match the payment received.

9. Make any required adjustments by selecting the batch then Details/Adjustment.

Use Bad Debt, Discount, Increase or Void to adjust or remove items. Adjustments take effect when you select **Close.** 

Use Include/Exclude to add and remove invoices from the batch.

| Batch A<br>Payer  | djustment<br>Transport Accider | nt Commission                                                                    |                                                              | Batch Total                                                           | 336.75                                  | Batch Outstandin                                       | g                 |                                  | 336.75 O Inv                                         | roice Only                                           |             |
|-------------------|--------------------------------|----------------------------------------------------------------------------------|--------------------------------------------------------------|-----------------------------------------------------------------------|-----------------------------------------|--------------------------------------------------------|-------------------|----------------------------------|------------------------------------------------------|------------------------------------------------------|-------------|
| Invoid            | e                              | Date                                                                             | Description                                                  |                                                                       |                                         |                                                        | Tx                | Stf                              | Value                                                | Outstanding                                          |             |
| - I - I - I - I   | S<br>S<br>S                    | 01/06/2022<br>01/06/2022<br>01/06/2022<br>01/06/2022<br>01/06/2022<br>01/06/2022 | JONES,<br>23 Leve<br>GILES,<br>105 Pro<br>GREGORY<br>110 Pro | HAPPY<br>1 B Surger<br>ELAINA<br>fessional<br>, ISABELLE<br>fessional | y Consultat<br>attendance<br>attendance | 45FAD<br>ion<br>45FAD<br>by a spe<br>45FAD<br>at consu | MED<br>MED<br>MED | IF<br>PD<br>IF<br>PD<br>IF<br>PD | 52.18<br>52.18<br>69.59<br>69.59<br>214.98<br>214.98 | 52.18<br>52.18<br>69.59<br>69.59<br>214.98<br>214.98 |             |
| Select<br>Invoice | MA Same Da                     | iy Delete                                                                        | Select<br>Service                                            | Change Anal                                                           | ysis Group                              | В                                                      | ad Deb            | ot                               | Discount                                             | ase Void                                             | Remove Void |
|                   | Branch 1                       |                                                                                  | PDAVIS                                                       |                                                                       |                                         |                                                        |                   |                                  |                                                      | Close                                                | Cancel      |

- 10. When the batch total is the same as the payment received, tick the batch you want to receipt.
- 11. Select Receipt.

The **Batch Receipt** screen will open, and default to the value of the batch.

The amount shown must be the same value as the batch before you can receipt it.

|           |                                | 1550.05 Deleli                                                              | red 0.00 Credits | 0.00                                                                                                    |                                                                                                    |                                                                                                    |
|-----------|--------------------------------|-----------------------------------------------------------------------------|------------------|----------------------------------------------------------------------------------------------------|----------------------------------------------------------------------------------------------------|----------------------------------------------------------------------------------------------------|
| Name      | Bank                           | Branch                                                                      | Number           | Banklist Am                                                                                                    | ount                                                                                                    |                                                                                                    |
|           |                                | ~                                                                           |                  | BNK 🗸                                                                                                    | 356.61                                                                                                    |                                                                                                    |
| 2. Cheque | 3. MC Cheque                   | Tyro Eftpos                                                                 |                  |                                                                                                    | 5                                                                                                    | Add Chang                                                                                                    |
| 5. Eftpos | 6. Direct Deposit              | Z. Credits                                                                  | Tyro EasyClaim   |                                                                                                    |                                                                                                    |                                                                                                    |
|           |                                |                                                                             |                  |                                                                                                    |                                                                                                    |                                                                                                    |
|           |                                |                                                                             |                  |                                                                                                    |                                                                                                    |                                                                                                    |
|           |                                |                                                                             |                  |                                                                                                    |                                                                                                    |                                                                                                    |
|           |                                |                                                                             |                  |                                                                                                    |                                                                                                    |                                                                                                    |
|           |                                |                                                                             | Pi               | ayment Total                                                                                                    | 356.61                                                                                                    |                                                                                                    |
|           |                                |                                                                             | A                | mount Due                                                                                                    | 356.60                                                                                                    |                                                                                                    |
|           |                                |                                                                             |                  |                                                                                                    |                                                                                                    |                                                                                                    |
|           | Name<br>2. Cheque<br>5. Eftpos | Name Bank 2. Cheque <u>3.</u> MC Cheque 5. Eftpos <u>6</u> . Direct Deposit | Name Bank Branch | Name         Bank         Branch         Number           2. Cheque         3. MC Cheque         Tyro Eftpos         5. Eftpos         6. Direct Deposit         Z. Credits         Tyro EasyClaim | Name     Bank     Branch     Number     Banklist     Amm       2. Cheque     3. MC Cheque     Tyro Eftpos     BNK     Image: Cheque     BNK     Image: Cheque     Image: Cheque     Image: Ch | Name     Bank     Branch     Number     Banklist     Amount       2. Cheque     3. MC Cheque     Tyro Eftpos     Image: Credits     Tyro EasyClaim       5. Eftpos     6. Direct Deposit     Z. Credits     Tyro EasyClaim |

- 12. Select Add.
- 13. Select Allocate.

A confirmation message will appear, and a prompt will allow you to print out a receipt.

If you want to see a batch after it has been receipted, select Paid from the Batches field.

A paid batch will have a green tick and the **Outstanding** field will show \$0.

| Payer  | Transport Accident | Commis | sion       | Q                          |                | Batches  | Outsta    | nding MANual      |             | ~       |      |
|--------|--------------------|--------|------------|----------------------------|----------------|----------|-----------|-------------------|-------------|---------|------|
| Branch | Branch 1           |        |            | ~                          |                | Selected | Batch(e   | s)                |             | 0       |      |
| Ooctor | Fuller, Igor       |        |            | ~                          |                | Selected | Batch T   | otal              |             | 0.00    |      |
|        | 04/05/2022         |        | 03/06/2022 |                            |                | Clear    | Selection | on                |             |         |      |
| ] Staf | tus Claim #        | Туре   | Date       | Transmission               | Pay Date       | Br       | Dr        | Total Value       | Outstanding | Deposit |      |
|        | 345FA              | MAN    | 3/06/2022  |                            |                | MED      | IF        | 284.5             | 7 284.5     |         | 0.00 |
|        |                    |        | Informat   | tion                       |                |          |           | ×                 |             |         |      |
|        |                    |        | Informat   | tion<br>Receipt allocatior | n to batch(es) | has been | n succe   | X<br>ssful!       |             |         |      |
|        |                    |        | Informat   | tion<br>Receipt allocation | n to batch(es) | has been | n succes  | X<br>ssful!<br>OK |             |         |      |